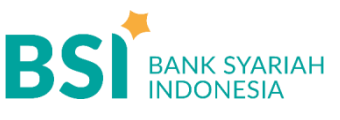

## CARA BAYAR TAGIHAN UNIVERSITAS NEGERI MAKASSAR (1777)

## Pembayaran Melaluı Mobile & BSI NET

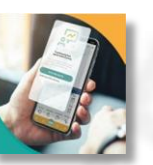

- 1. Pilih menu Pembayaran/Payment.
- 2. Pilih Akademik
- 3. Masukkan Kode Akademik (1777) / Universitas Negeri Makassar
- 4. Masukkan Nomor Pembayaran
- 5. Masukan PIN anda dan pilih "Selanjutnya".
- Kemudian tampil informasi data transaksi anda, pastikan data sudah benar
- 7. Pilih "Selanjutnya" untuk payment
- 8. Selesai

## Pembayaran Melalui ATM BSI

|     | S B C   |    |   |  |
|-----|---------|----|---|--|
| II. | -       |    |   |  |
|     | -1007   | 10 | - |  |
| R.  | part of |    |   |  |
| 8   | 20100   | -  |   |  |

- 1. Pilih Menu Pembayaran / Pembelian
- 2. Pilih Menu Akademik/ Institusi
- Masukkan Kode Akademik (1777) + Nomor Pembayaran Contoh: 1777 + xxxxx = 1777xxxxx
- 4. Kemudian tampil informasi data transaksi anda, pastikan data sudah benar
- 5. Pilih Benar/Selanjutnya
- 6. Selesai

Pembayaran di Telle Seluruh Cabang BSI

- Tulis pada Slip Bayar Tagihan, Nama Mahasiswa, Kode Akademik (1777) + Nomor Pembayaran , Jenis Tagihan (Contoh: Biaya UKT) dan Dibayarkan secara Tunai
- 2. Mahasiswa tanda tangan pada Slip bayar tagihan tersebut.
- 3. Mahasiswa menyampaikan ke petugas Teller BSI
- 4. Teller akan mengkonfirmasi nominal tagihan Mahasiswa tersebut yang akan dibayar.
- 5. Selesai

Pembayaran dari ATM / BERSAM M - Banking Bank Lain

- 1. Pilih Transfer
- 2. Pilih Antar Bank Online / Transfer Online antar Bank
- 3. Masukkan kode BSI **451** atau pilih **Bank BSI**
- 4. Masukan kode 900 + kode Akademik (1777) + Nomor Pembayaran Contoh = 900 + 1777 + xxxxx
- 5. Masukan nominal tagihan
- 6. Layar akan menampilkan data transaksi anda,

jika data sudah benar pilih YA (OK)

7. Proses Pembayaran

## Note: Untuk transfer melalui BI Fast, SKN dan Kliring belum bisa dilayani